## iRMS本地监查操作使用手 册 202210

©浙江太美医疗科技股份有限公司

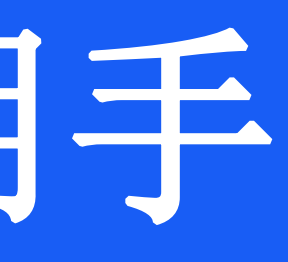

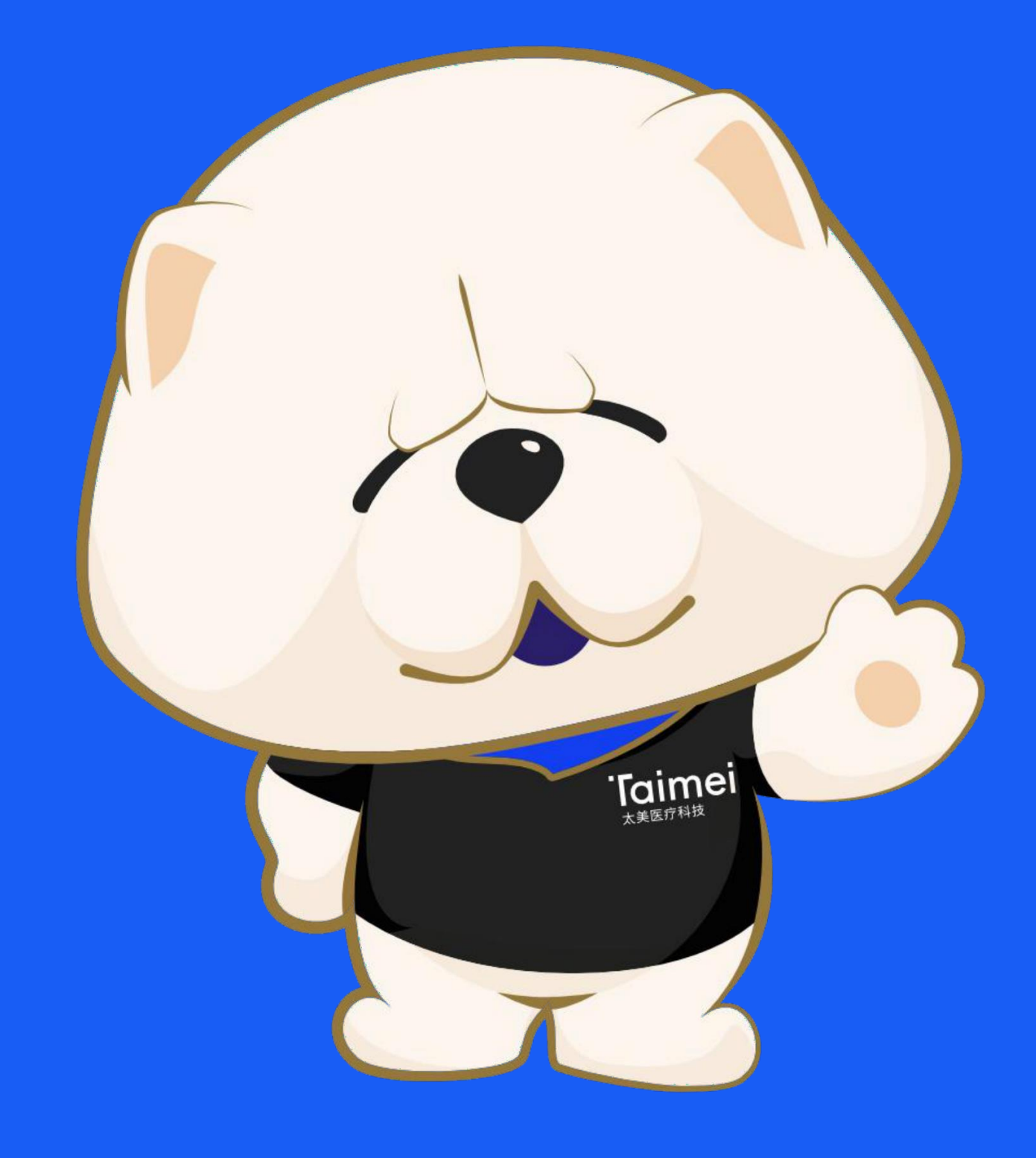

## 系统简介 | iRMS临床试验远程监查系统

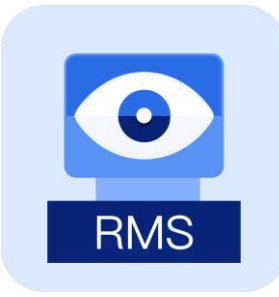

### eMonitoring(iRMS)

Intelligent Remote Monitoring System 智能远程监查系统

eMonitoring(iRMS)为临床试验开展远程监查而设 计,可以让申办方/CRO/SMO各个临床研究成员线上化远 程进行医院受试者的Source Data的远程访问和数据溯源 工作,不受到时间、空间、医院防疫政策等因素影响。

### 特点:

- •受试者监查360详情视图
- •受试者文件夹/研究者文件夹
- •受试者检查指标对比
- •安全级别WebVPN远程访问方式
- •在线监查过程防泄密监控技术

| 醋酸阿比特カ        | 它片临床试验(I                       |
|---------------|--------------------------------|
| 受试者管理         | 研究者文件夹                         |
| 筛选号: 12934 🔀  | 出生年月: 1953-12-28               |
| 國诊断记录         | • 2021-03-10<br>入组             |
| ● 就诊记录        |                                |
| □ 用药记录        |                                |
| ○ 影像提告        | - 2021 02 0                    |
| ₩ 影 隊 1 第 日   | • 2021-03-0                    |
| ▲ 检验报告        | 输入搜索                           |
| <b>冒</b> 电子病历 | 血液:(检验科用)血气分                   |
| 同生命体征         | 2020-04-03<br>加速·加党规检查(五分      |
|               | 2020-04-03                     |
| ₿ 护理记录        | 血液:凝血象                         |
| よ 特応信息        | 2020-04-03                     |
| C. TO PSILING | <u>皿液:头性肿瘤标志</u><br>2020-04-03 |
|               | 血液:甲功五项                        |
|               | 2020-04-03                     |
|               | 禁:大便常规(含隐血<br>2020_04_02       |
|               | 尿液:尿液联合分析(目                    |
|               | 2020-04-03                     |
|               | 血液:肝功能、肾功能                     |
|               | 2020-04-03                     |
|               | 2020-04-03                     |
|               | 血液:血型鉴定、血型                     |
|               | 2020-04-03                     |
|               | 血清:血脂8项                        |
|               |                                |

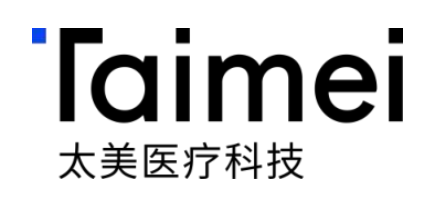

| 2314) 新增监                                     | 查问题                                                         |                                            | Ŷ                                               | 摄像头状态                                    | : • 正常  | ① 剩余时长    | :3小时24分36秒 |  |
|-----------------------------------------------|-------------------------------------------------------------|--------------------------------------------|-------------------------------------------------|------------------------------------------|---------|-----------|------------|--|
| 监查问题列表                                        | 受试者360/S00                                                  | n × 受试                                     | 者文件夹/S001 ×                                     |                                          |         |           |            |  |
|                                               | A S                                                         |                                            |                                                 |                                          |         | A Start ( | 年/月/日 日    |  |
| 17-06 门诊<br>診) 1086369005<br>乳腺科(ご)<br>2<br>2 | 5-25 门诊<br>• 2020-04<br>见時刻(门诊)<br>022-05-06 门诊综合科(门诊) 108( | -03 门诊<br>• 1086259001<br>5369002          | 05-06 住院<br>中心三病区<br>002<br>002<br>0272308004   | 16 住院<br>三病区                             |         |           |            |  |
| ● 2020-06-16 门诊<br>乳腺科(门诊) 108636900          | <ul> <li>2020-05-06 门诊<br/>综合科(门诊) 1086369002</li> </ul>    | • 2020-04-03 住院<br>乳腺肿瘤中心一病区<br>0272308001 | 2020-05-25 住院<br>乳腺肿瘤中心三病区<br>0272308003     02 | 2020-07-06<br>院<br>腺肿瘤中心三病区<br>272308005 |         |           |            |  |
|                                               | ▲ 比较选                                                       | 中的指标                                       |                                                 |                                          |         |           |            |  |
| <b>解质、血糖、全血乳酸测定</b>                           | 申请项目:                                                       | 女性                                         | 检验日期: 2020-04-03 16:30:3                        | 36.0000000                               |         |           |            |  |
| ✓ 已核宣<br>核红细胞计数                               |                                                             | 检验项目                                       |                                                 | 检验结果                                     | 单位      | 参考范围      | 异常标志       |  |
| ☑ 已核查                                         |                                                             | <b>中胎蛋白</b>                                |                                                 | <2.50                                    | ng/ml   | 0-7.0     |            |  |
| ☑ 已核查                                         |                                                             | 糖抗原199                                     |                                                 | 7.11                                     | U/ml    | 0-34.0    |            |  |
| ☑ 已核查                                         |                                                             | 糖类抗原724                                    |                                                 | 3.82                                     | IU/ml   | 0-6.00    |            |  |
| ✓ 已核查                                         |                                                             | 神经元特异性烯醇化酶                                 |                                                 | 5.35                                     | ng/ml   | 0-6.00    |            |  |
| マロ核査                                          |                                                             | 糖抗原153                                     |                                                 | 8.10                                     | U/ml    | 0-19.0    |            |  |
|                                               |                                                             | 痛胚抗菌                                       |                                                 | <0.50                                    | ng/ml   | 0-5.00    |            |  |
| ■ 已核互<br>电解质8项、心肌酶谱、肌钙蛋                       | 白()+                                                        | 糖抗原125                                     |                                                 | 9.20                                     | U/ml    | 0-16.0    |            |  |
| ☑ 已核查                                         |                                                             | 人绒毛膜促性腺激素                                  |                                                 | 1.25                                     | mlU/ml  | 0-10      |            |  |
| ✓ 已核查<br>抗体鉴定(3种谱红细胞)                         | _                                                           | 被举抗原50                                     |                                                 | 5.10                                     | IU/ml   | 0-25.00   |            |  |
| ■已核查                                          |                                                             | 藤米坊面242                                    |                                                 | 3.40                                     | II I/ml | 0-20.00   |            |  |
| < _                                           |                                                             | TE TO INTERE                               |                                                 | No.                                      | 10/m    | 0-20.00   |            |  |
|                                               |                                                             |                                            |                                                 |                                          |         |           |            |  |
|                                               |                                                             |                                            |                                                 |                                          |         |           |            |  |

## 角色权限 | 远程监查使用的角色定义及权限管控

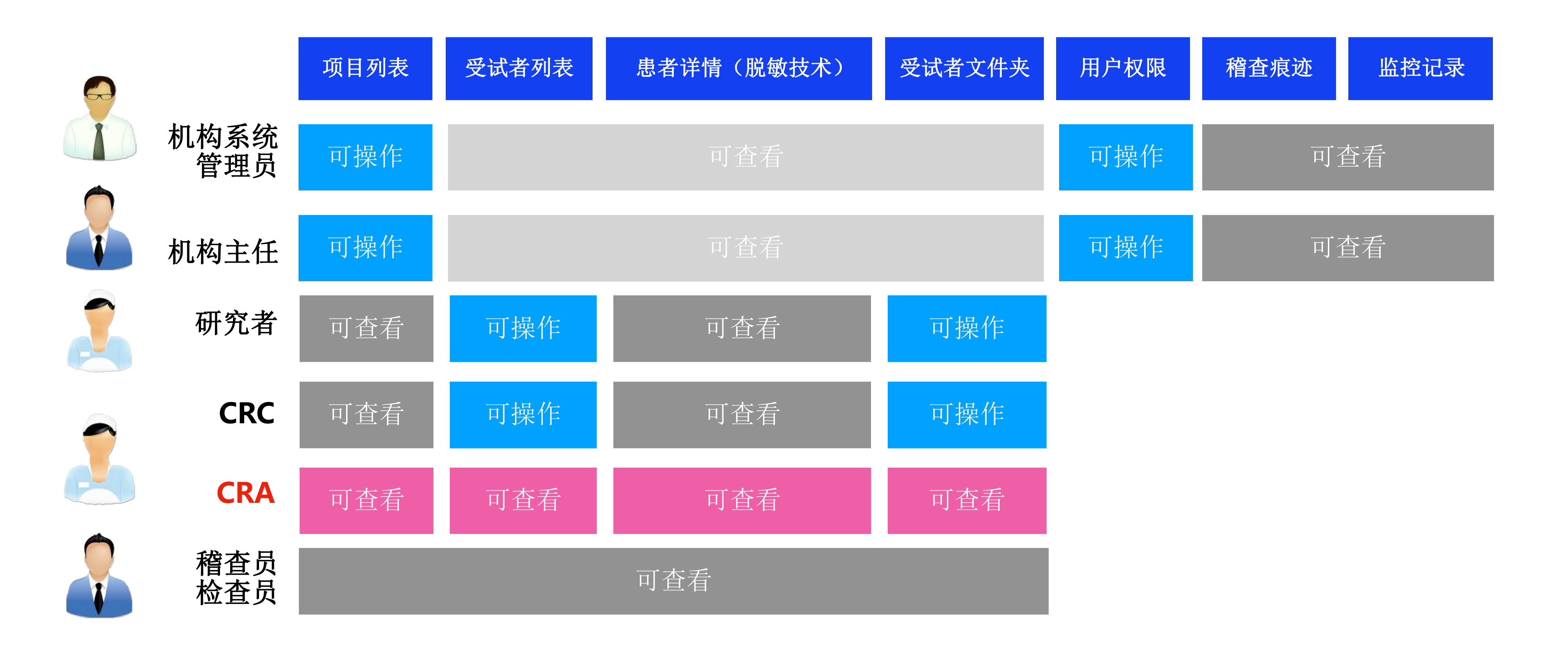

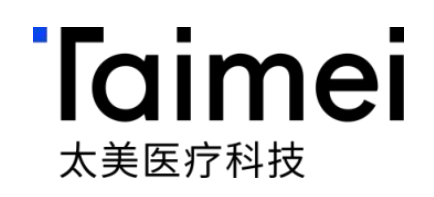

# iRMS本地监查操作指引—CRC申请篇

©浙江太美医疗科技股份有限公司

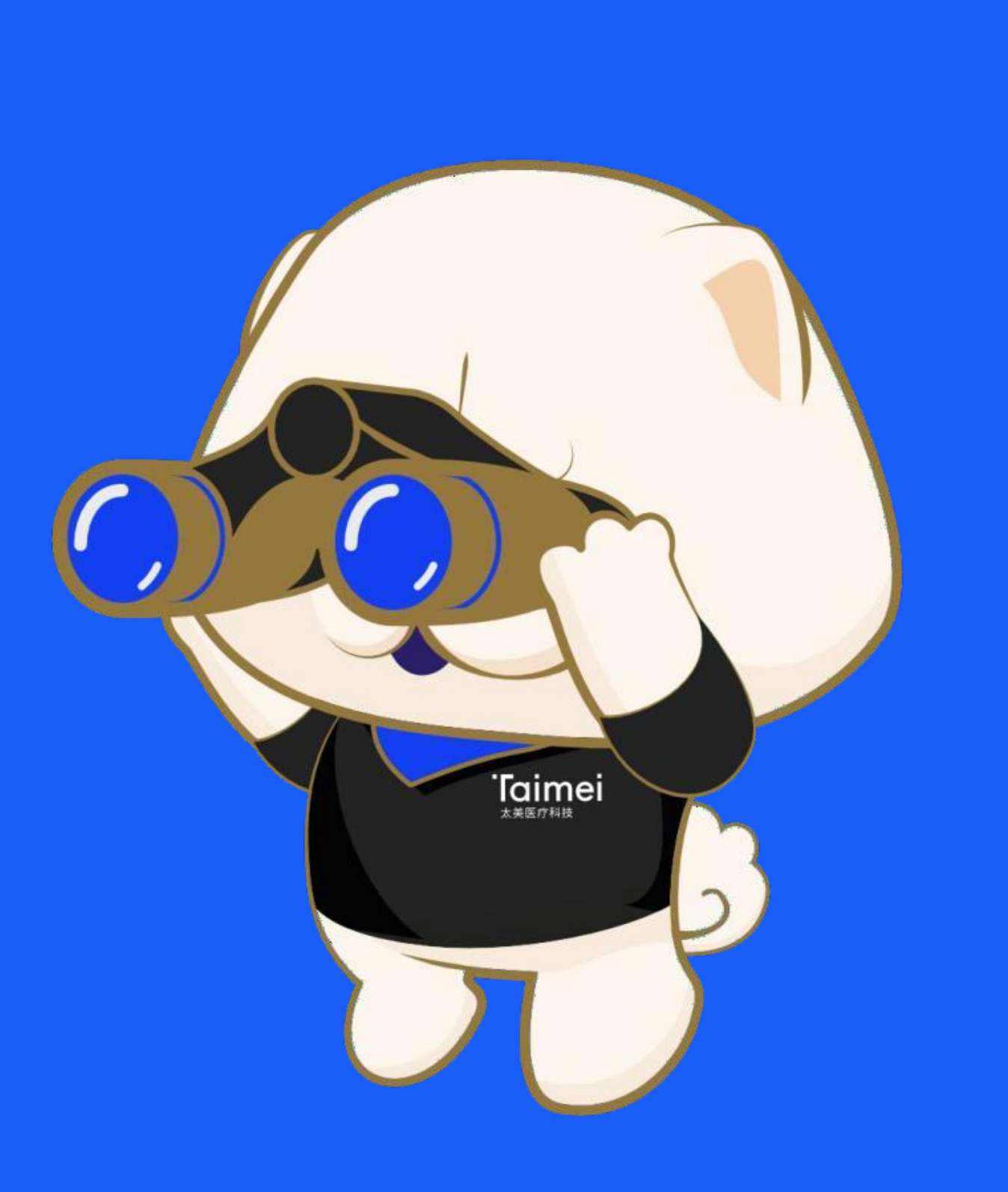

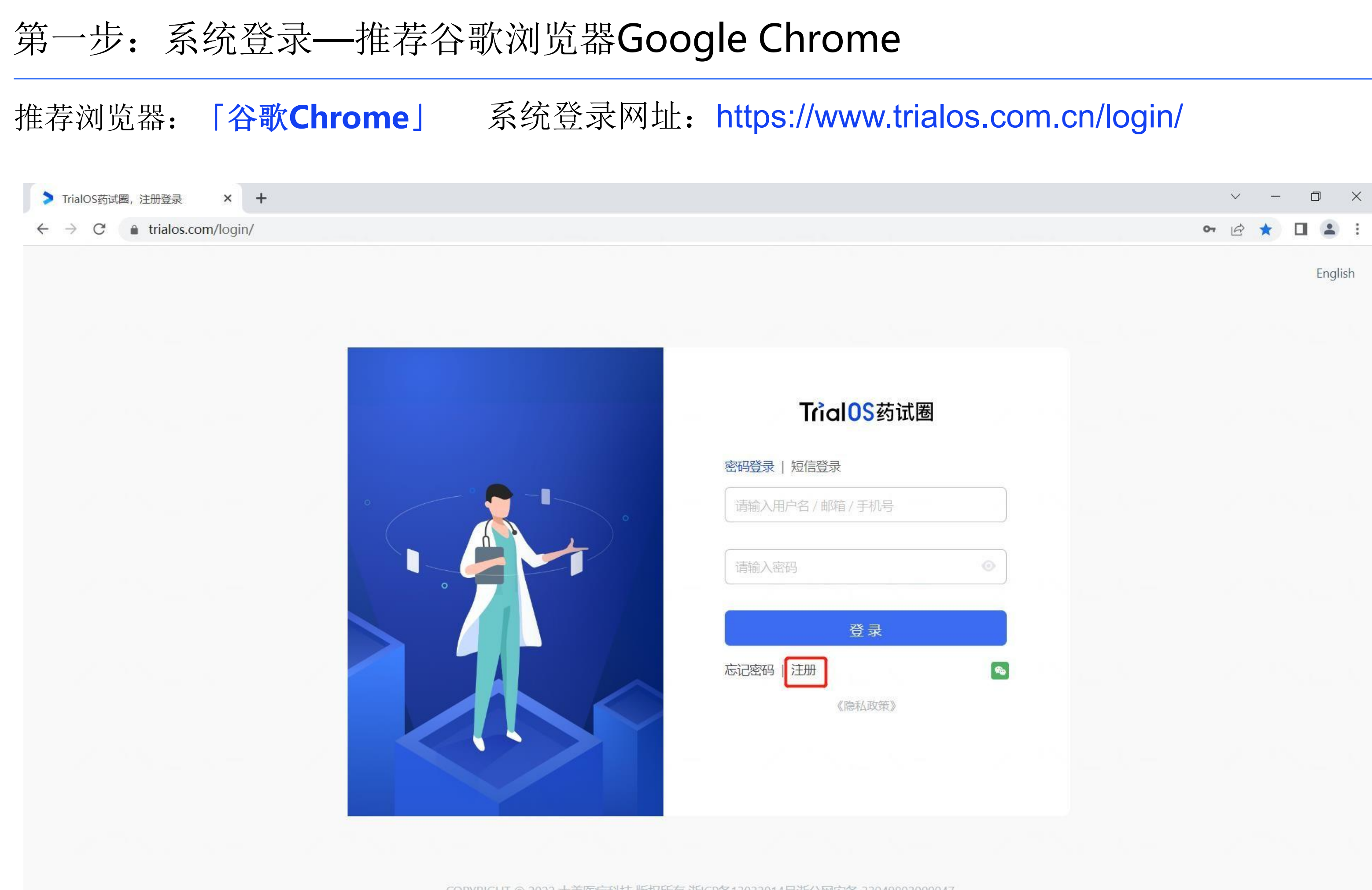

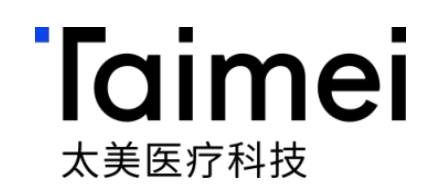

### 点击注册,进行账号注 册;已有帐号可直接 登录

### 第二步:系统登录账号注册(新账号注册适用)

### 录入登录用户名、密码、姓名、邮箱、手机号完成用户注册

> TrialOS药试圈, 注册登录 × +

← → C 🌲 trialos.com/login/

|                | 用户注册                 |
|----------------|----------------------|
| *用户名(注册成功局     | 后不可修改):              |
| 请输入用户名         |                      |
| * 密码:          |                      |
| 请设置登录密码        |                      |
| *姓名(请填写真实y     | 生名):                 |
| 请输入姓名          |                      |
| * 邮箱:<br>请输入邮箱 |                      |
| * 手机号:         |                      |
| 中国大陆(+86)      |                      |
| 请输入验证码         | 茶取验证码                |
| 同意太美医疗《1       | rialOS平台服务协议》和《隐私政策》 |
|                |                      |

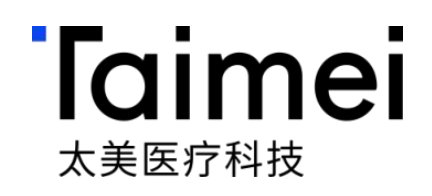

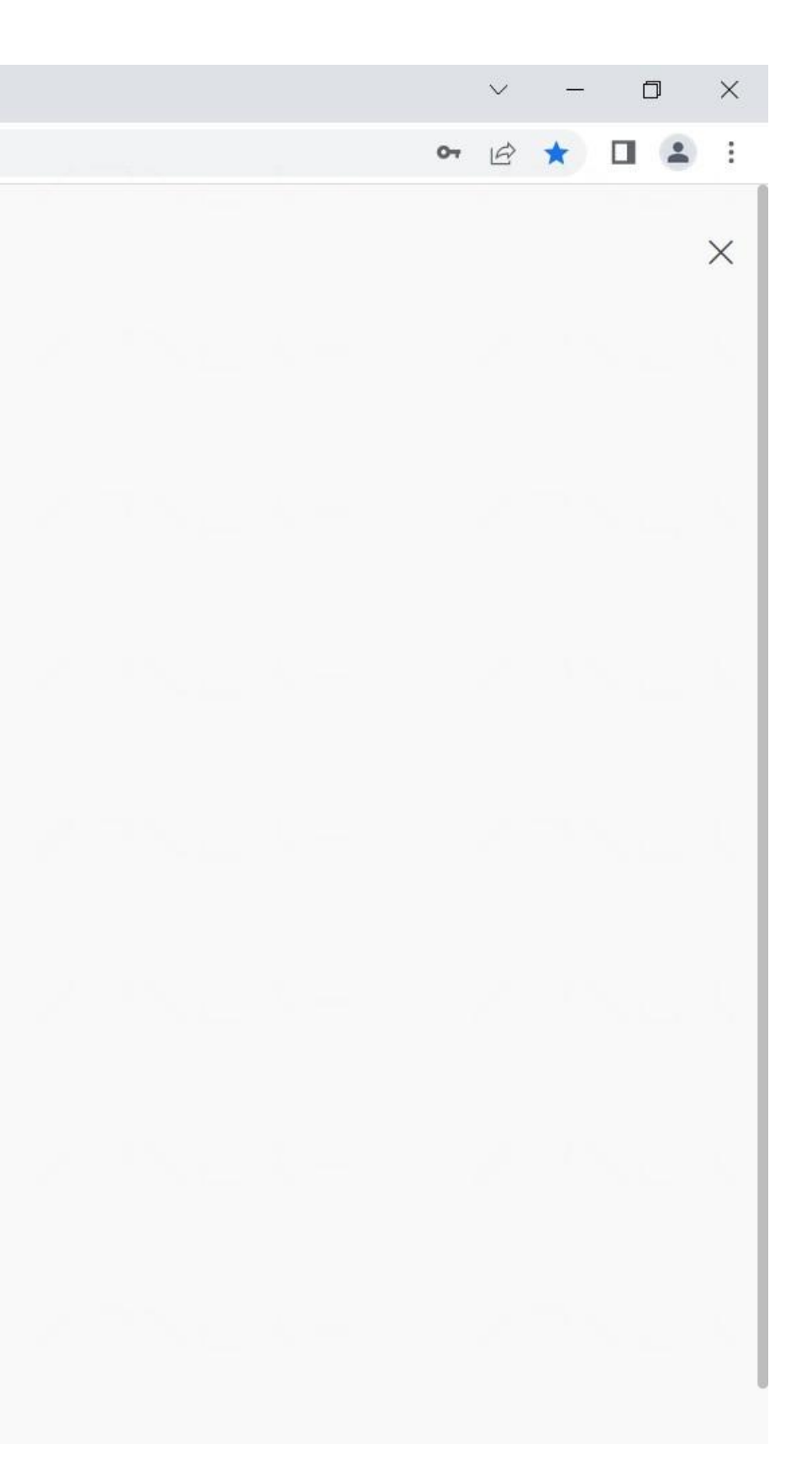

### 第三步:本地监查账号申请入口

### 点击【试验申请进度】,并点击进入相应项目

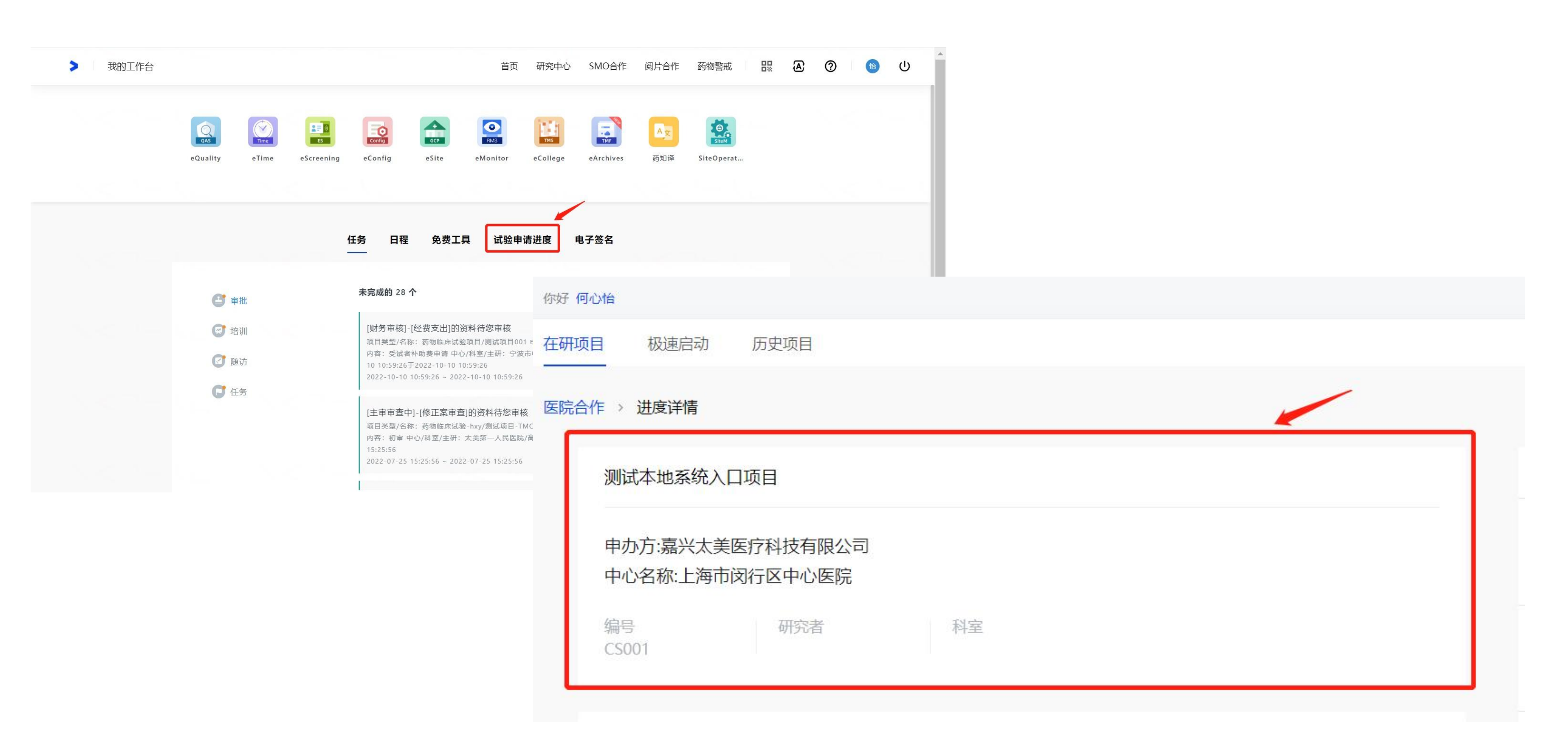

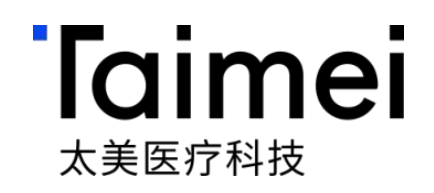

### 第四步:本地监查账号申请入口

### 进入项目详情页面,鼠标移至【开通监查系统】,双击即可 仅限项

| eSite 医院临床试验管理系统                    |                          | â.                     | 上海市闵行区中心医院   🚧 何心惟          | 台【    |
|-------------------------------------|--------------------------|------------------------|-----------------------------|-------|
|                                     |                          |                        |                             |       |
| 项目类型: 药物临床试验-hxy 项目编号: YJYW20220001 |                          |                        |                             |       |
| 申办者:嘉兴太美医疗科技有限公司<br>CRO:            | CRA: <b>何心怡</b><br>项目经理: | 科室:<br>主研:             | 内部协调员:<br>专业组质控员:           |       |
| 首页 项目启动 伦理递交 人遗审查 项目实施              | 伦理审查 药品信息备案              | 药品管理 经费管理              | 项目结题 SAE管家                  | 项目    |
|                                     |                          |                        |                             |       |
| 项目组织人员 人员变更申请                       |                          |                        |                             |       |
| 人员角色: 全部 ∨ 人员姓名 重置                  |                          |                        |                             |       |
| 组织角色组织名称                            | 人员角色 人员姓名                | 联系电话                   | 邮箱                          | 业     |
| SMO 国家神经系统疾病临床医 研                   | 究协调员     何               |                        | xinyi.he@mobilemd.cn        | CRO   |
| 申办者/CRO 嘉兴太美医疗科技有限公司监               | 查员     何心怡               |                        | xinyi.he@taimei.com         | 监查    |
|                                     |                          |                        | 共2条                         | <     |
| 建议您使用Chrome浏览器(谷歌浏览器                | ),如有使田问题,邮件至product@n    | nobilemd.cn询问技术人员:开放时i | 间: 丁作曰   09:30~12:00 13:30~ | 19:00 |

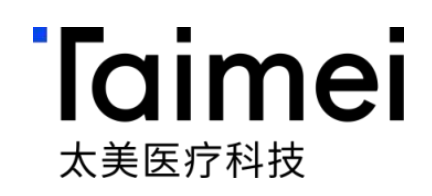

### 仅限项目授权人员申请 № 個心怡 帮助 切角色 🕁 🔑 🕛 访视管理 收起 ^ 更多项目信息 项目报表 \E管家 0 下载列表 操作 业务权限 E CRC emd.cn 联系客服 II HS 监查员 i.com 双击开通 开通监查系统 共2条 10 条/页\

### 第四步:本地监查账号申请入口

### 双击后点击开通【监查系统本地权限开通】,即可获得登录网址以及账号和初始密码 本地监查系统仅限在医院内网环境下登录

| eSite 医院临床试验管理系统                                                                                                    |                                         | 金 上海市闵行区中心                               | 医院   心怡 何心怡 「帮助」 切角色」 [  |
|----------------------------------------------------------------------------------------------------|-----------------------------------------|------------------------------------------|--------------------------|
|                                                                                                    |                                         |                                          | 访视管理)收                   |
| 项目类型:药物临床试验-hxy       项目编号:YJYW20220001         申办者:嘉兴太美医疗科技有限公司         CRO:          首页       项目启动       伦理递交       人遗审查       项目实施 | ② 监查系统本地权限<br>CR 是否开通监查系统本项             | 我开通<br>本地权限 取消 开通 页目结题                   | <br>:<br>SAE管家 项目报表      |
| 项目人员 预约                                                                                                    | L                                       |                                          |                          |
| 项目组织人员    人员变更申请                                                                                                    |                                         |                                          | eSite 医院临床试验管理系统         |
| 人员角色: 全部 ∨ 人员姓名 重置                                                                                                    |                                         |                                          |                          |
| <i>但们会会 但们会为</i>                                                                                                    |                                         | 12分を中に 中国体                               | 项目类型:药物临床试验-hxy 项目编号     |
| 组织用巴     组织石称       SMO     国家神经系统疾病临床医 石                                                                                             | 研究协调员 何                                 | <u>戦赤电路</u> 即相<br>13758153260 xinyi.he@r | 申办者:嘉兴太美医疗科技有限公司<br>CRO: |
| 申办者/CRO 嘉兴太美医疗科技有限公司                                                                                                    | 监查员     何心怡                             | 13758153260 xinyi.he@t                   | ain 首页 项目启动 伦理递交         |
|                                                                                                    |                                         |                                          | 项目人员 预约                  |
|                                                                                                    |                                         |                                          | 项目组织人员 人员变更申i            |
|                                                                                                    |                                         |                                          | 人员角色:全部 ∨ 人员姓名           |
| 建议您使田Chrome浏览器(谷歌浏览器                                                                                                    | 器) 如有使田问题 邮件至product@)                  | mobilemd cn询问技术人员,开放时间,工作日   09          | □ <b>组织角色</b> 组织         |
|                                                                                                    | HIT I THIS KEIDE SKAT HIP TEEPI OUDDING |                                          | SMO 国家                   |
|                                                                                                    |                                         |                                          | 回 甲办者/CRO 嘉兴             |

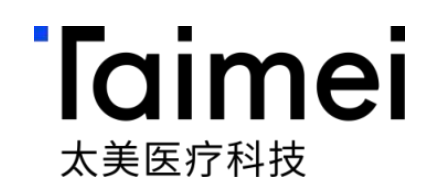

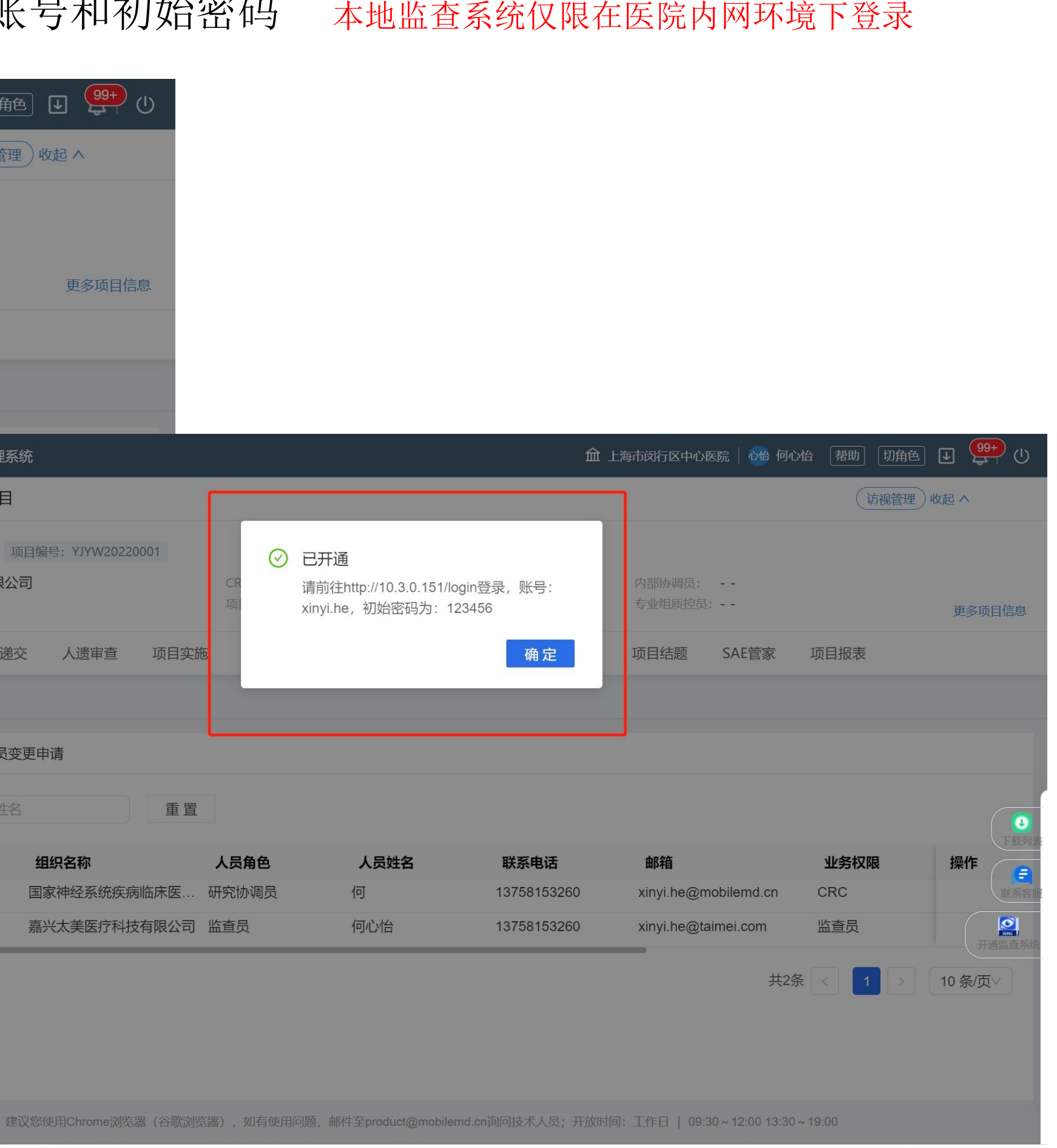

### 第五步:本地监查系统登录

账号申请提交后,即可用esite账号及初始密码登录本地监查系统

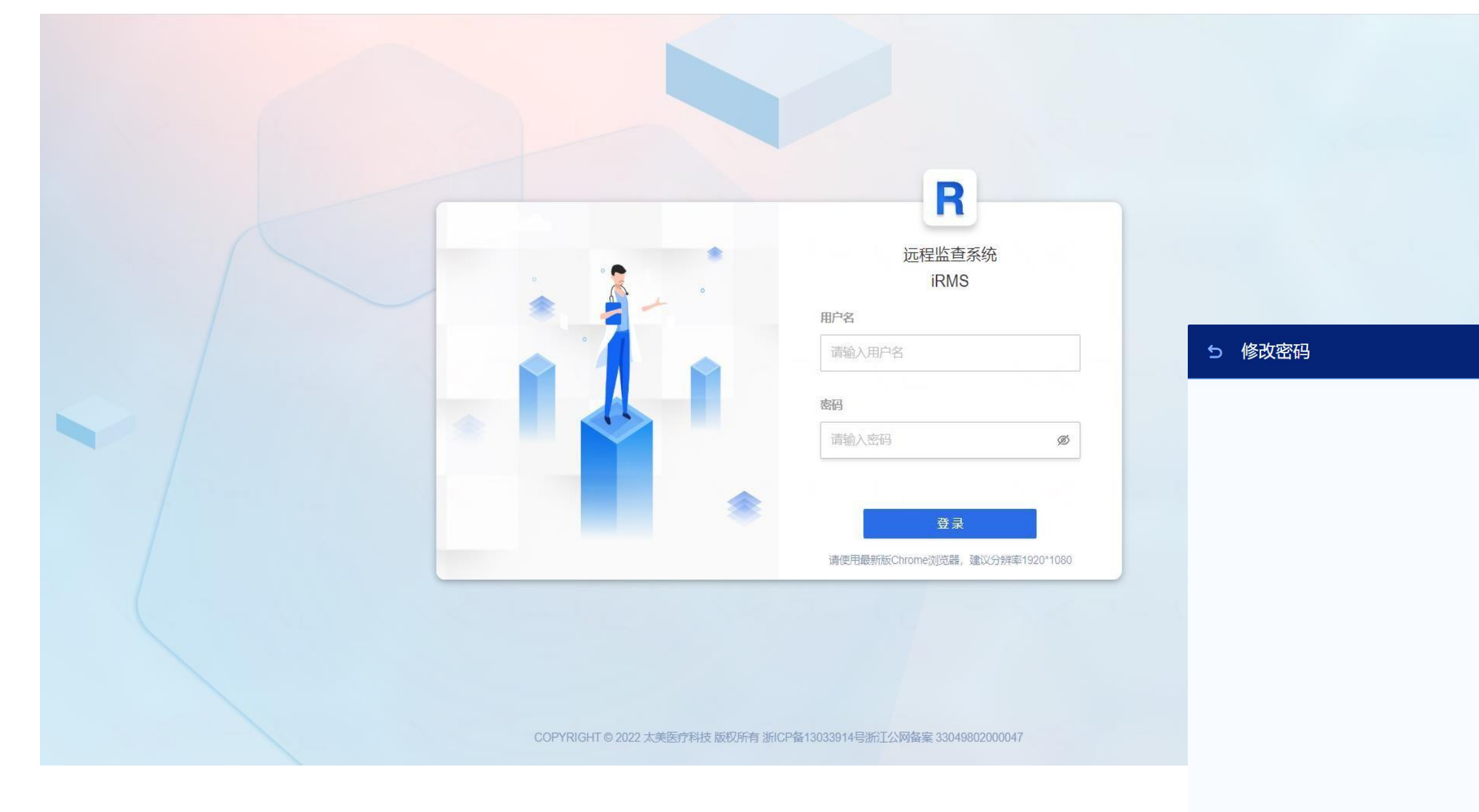

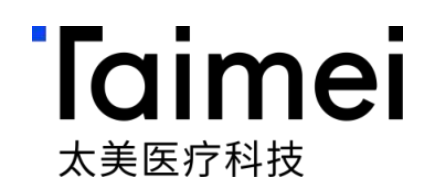

| R         |   |
|-----------|---|
| * 原密码     |   |
|           | Ø |
| * 新密码     |   |
| ••••••    | Ø |
| *请再次输入新密码 |   |
| •••••     | Ø |
| 修改密码 取 消  |   |

# iRMS本地监查操作指引—CRC使用篇

©浙江太美医疗科技股份有限公司

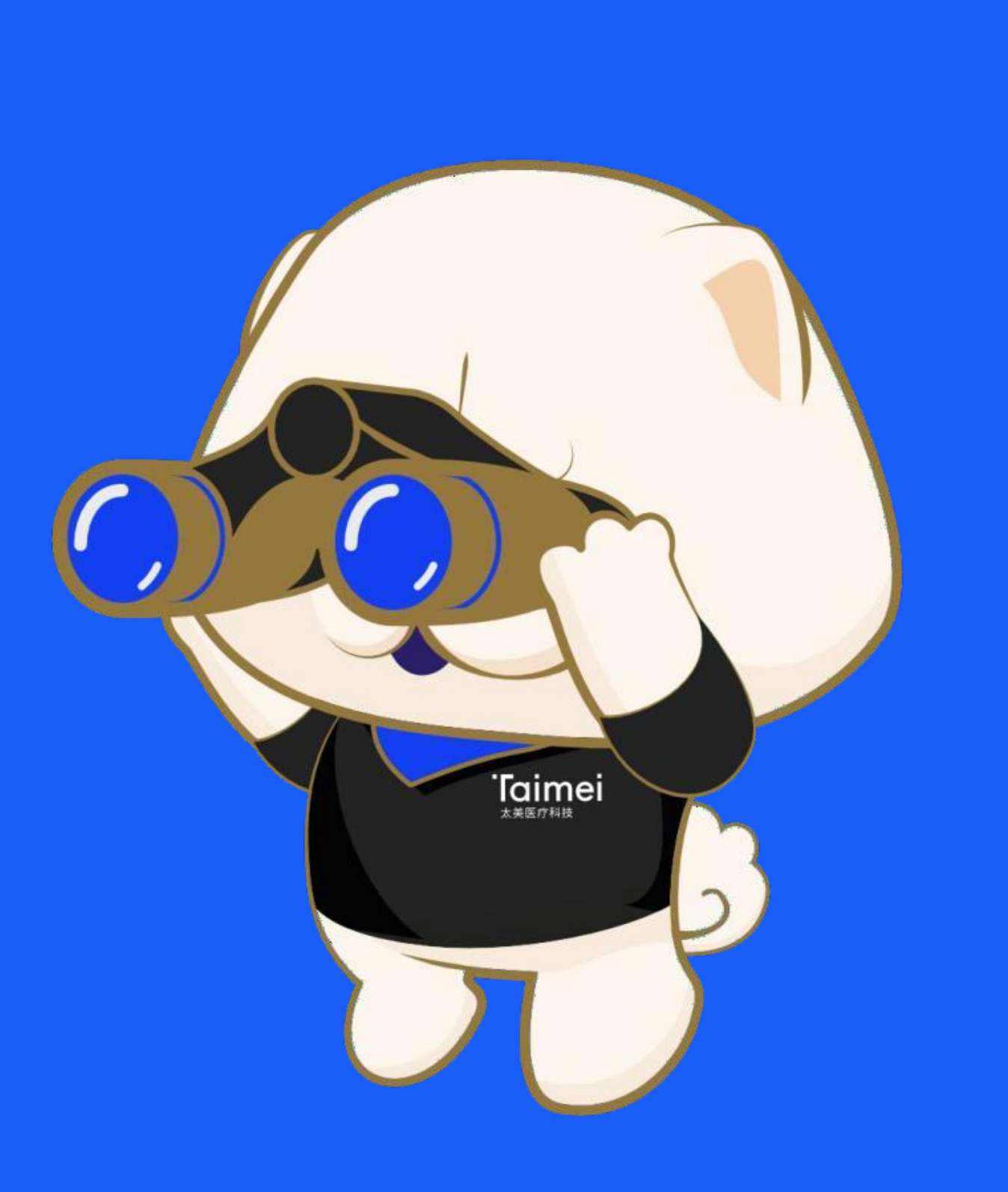

### 第一步:本地监查系统使用

### 登录本地监查系统后,即可进入被授权的项目开始本地监查

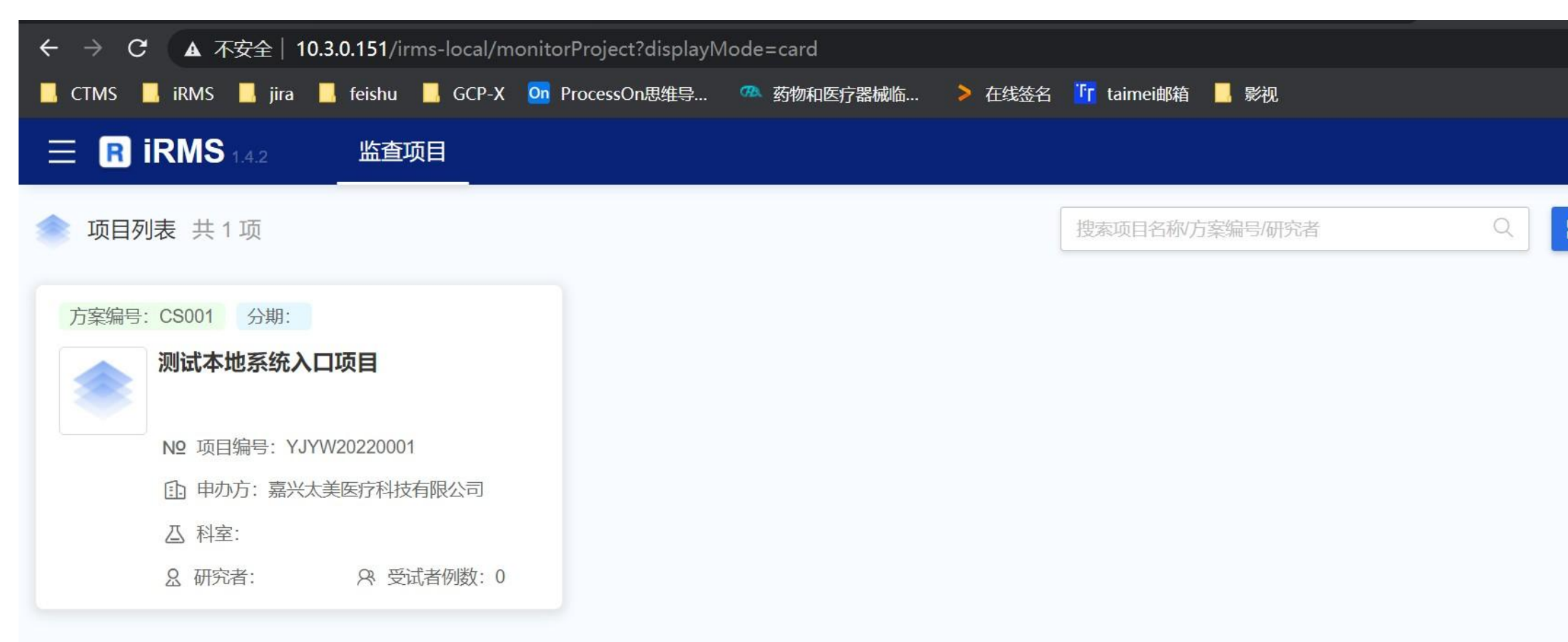

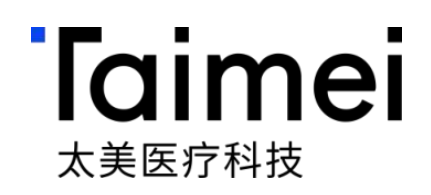

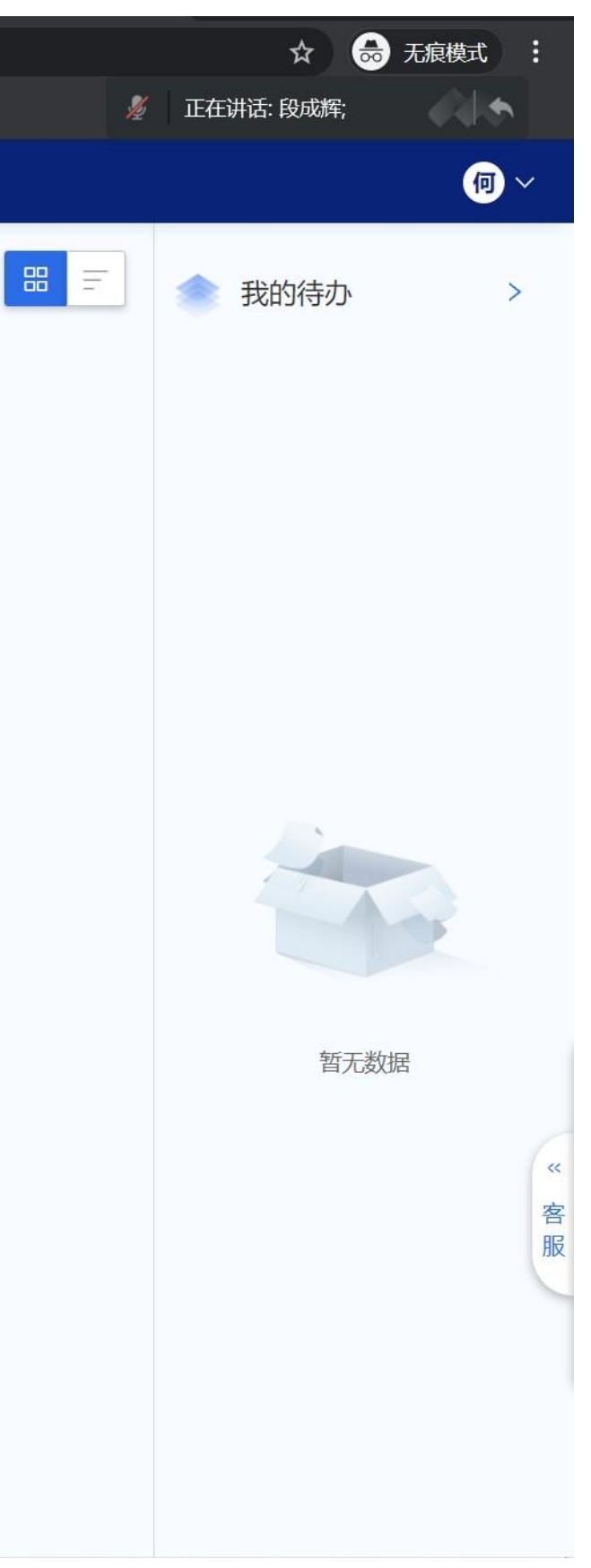

## 第二步: 进入项目下的受试者列表

### • 受试者列表,入组管理

- 受试者按照不同的状态进行区分筛 选中、筛选失败、已入组、已完成 、脱落、剔除,维护受试者首次知 情日期
- 显示受试者的入组数量情况
- 受试者与临床试验项目相关的患者 会进入受试者列表中,非研究患者 将不能进入受试者,严格观看

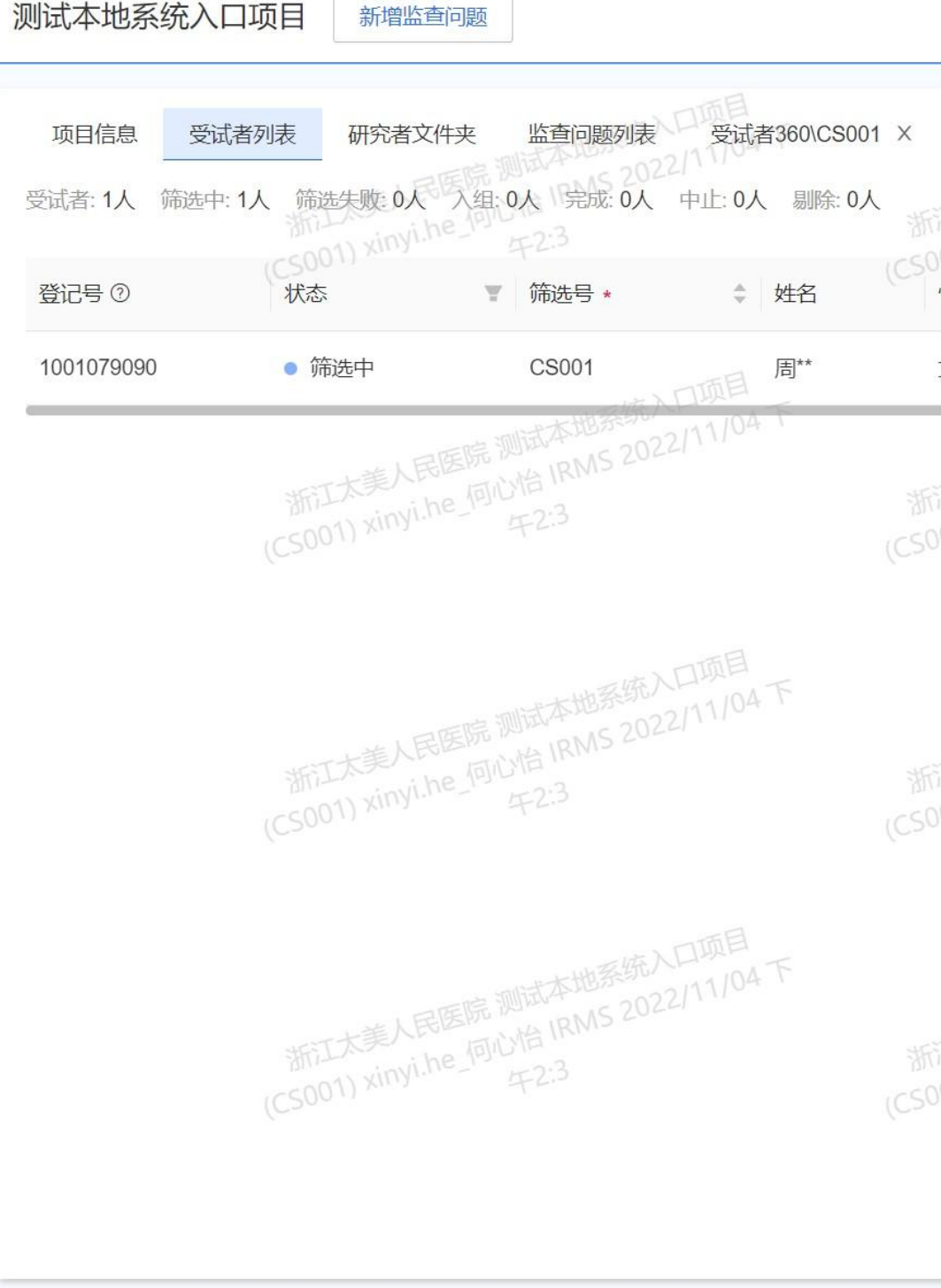

新增监查问题

### Taimei 太美医疗科技

|                     |                                           |                  |                                  |                                                |                                              | 大团              |
|---------------------|-------------------------------------------|------------------|----------------------------------|------------------------------------------------|----------------------------------------------|-----------------|
|                     | 、民医院测试本地系统入                               | 口项目<br>2/11/04下  | 体院基准论导体演进                        | 测试本地系统入口项目<br>测试本地系统入口项目<br>最始 IRMS 2022/11/04 | ۲ ۴<br>• • • • • • • • • • • • • • • • • • • | ) 稽查痕迹<br>新增受过者 |
| 5001) xin)<br>性别    | the_1970年2:3<br>▼ 出生日期                    | 首次知情日期,          | (CS001) Xmyhleber<br>* \$ 查询起始日期 | 年2.3<br>操作                                     |                                              |                 |
| 女                   | 1965/06/20                                | 2022/05/01       |                                  | 受试者360 受试者                                     | 文件夹 编辑                                       | 删除              |
| 浙江太美人<br>5001) xin) | 、民医院测试本地系统。<br>ji.he_何心怡 IRMS 202<br>午2:3 | 2/11/04          | 浙江太美人民医院<br>(CS001) xinyi.he_何   | 测试本地标号0022/11/04<br>心信 IRMS 202 共1项<br>年2:3    | < 1 > 20                                     | ▶<br>)条/页 ∨     |
| 浙江太美人<br>5001) xin) | 、民医院测试本地系统)<br>yi.he_何心怡 IRMS 202<br>年2:3 | 、口项目<br>2/11/04下 | 浙江太美人民医院<br>(CS001) xinyi.he_何   | 测试本地系统入口项目<br>心治 IRMS 2022/11/04<br>午2:3       |                                              |                 |
| 浙江太美人<br>5001) xin) | 、民医院测试本地系统)<br>ji.he_何心怡 IRMS 202<br>午2:3 | 、口项目<br>2/11/04下 | 浙江太美人民医院<br>(CS001) xinyi.he_何   | 测试本地系统入口项目<br>心恰 IRMS 2022/11/04<br>午2:3       |                                              | <b>《</b> 客服     |
|                     |                                           |                  |                                  |                                                |                                              |                 |

## 第三步:点击受试者360监查视图-CRA溯源患者

数据

测试本地系统入口项目

新增监查问题

关闭

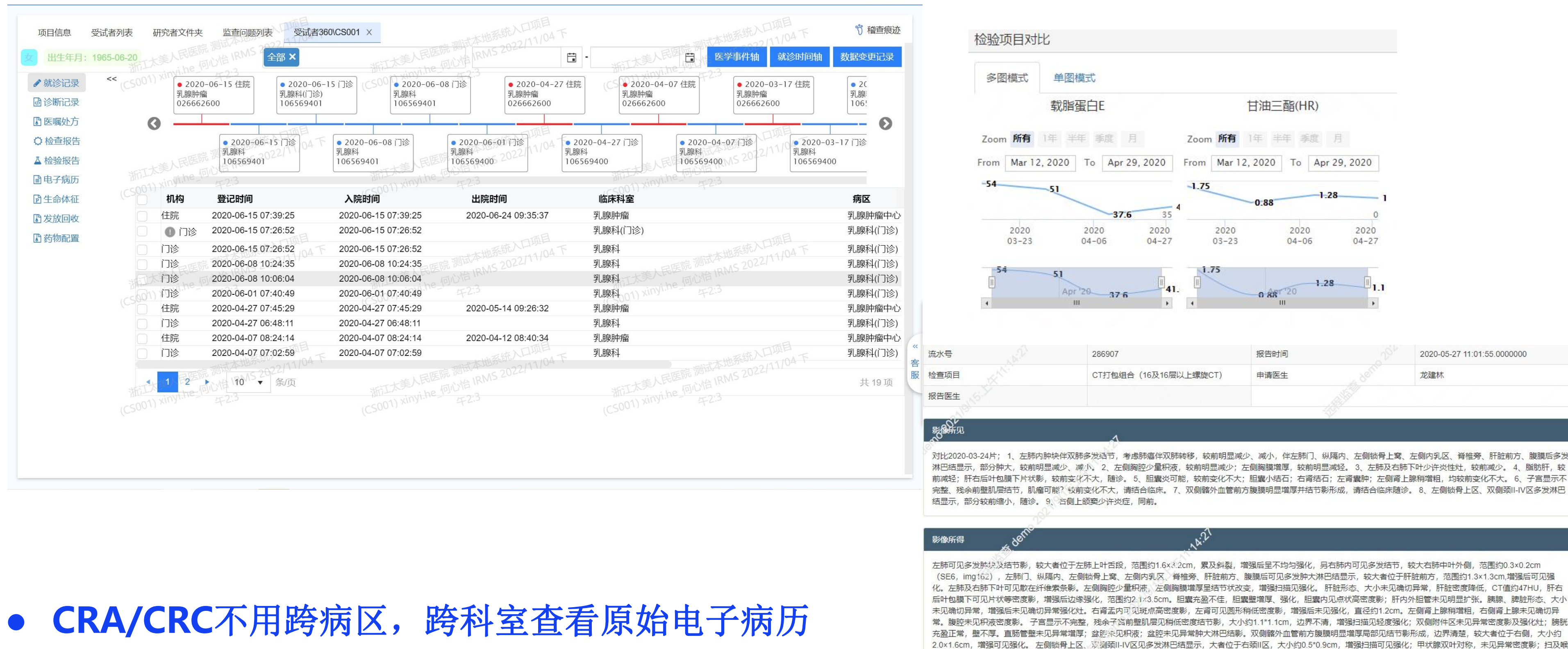

定时同步受试者临床数据HIS、EMR、LIS、PACS、病程记录、用药 记录、护理记录、病理报告等,展示入选患者院内的原始数据详情

### Taimei 太美医疗科技

Dicom

未同步影像数据

部、口咽部、鼻咽部未见异常增厚;右侧上颌窦粘膜稍增厚。

### 异常指标对比分 七

- 按照门诊/住院事件、临 床试验关键事件进行展 示
- 在满足远程数据溯源的 同时,检查报告的异常 指标,适配多图模式、 单图模式,以周期对比 分析

| 國诊断记录       | ● 2021-03-10<br>入组                        | ● 2020-07<br>乳腺科(门诊 | -06 07时门诊<br>) | • 2020-05-<br>乳腺科(门诊) | -25 07时门诊     |
|-------------|-------------------------------------------|---------------------|----------------|-----------------------|---------------|
| ✔ 就诊记录      |                                           |                     |                |                       |               |
| 图用药记录       |                                           |                     |                | 1                     | the statement |
|             | · · · · · · · · · · · · · · · · · · ·     |                     | • 2020- 0ū-    | 16 07时门诊              | 0 2020-05     |
| ○ 影像报告      | • 2021-0                                  | 3-01 知情同意           | 乳腺科(门诊)        |                       | 综合科(门诊)       |
| ▲ 检验报告      | 输入搜索                                      |                     | 0294           |                       |               |
| 冒电子病历       | 血液:(检验科用)血气<br>2020-04-03                 | <b>〔</b> 分析、电解质、    |                | 创一定<br>查              |               |
| 12 生命体征     | 血液:血常规检查(五<br>2020-04-03                  | 分纯仪)+有核             | 检验项目对          | 比                     |               |
| ● 护理记录      | 血液:凝血象                                    |                     | C7 17914#      | A DI H                |               |
| ら、特病信息      | 2020-04-03                                |                     | 多图模式           | 甲國模式                  |               |
| Or Handling | 2020-04-03                                | - 1904-A PT 1927-93 |                |                       |               |
|             | 血液:甲功五项                                   | _                   |                |                       |               |
|             | 2020-04-03                                |                     | 黄              | 荷抽(UP)                | 1             |
|             | 粪:大便常规(含隐]                                | 血)                  | μ.             | 出版(IIII)              | /             |
|             | 2020-04-03                                |                     | 6.4            |                       | /             |
|             | 2020-04-03                                | 1土7元)               |                |                       | /             |
|             | 血液:肝功能、肾功能                                | 能、血糖、电              |                |                       | /             |
|             | 2020-04-03                                |                     |                |                       | /             |
|             | 血液:免疫六项检查                                 |                     |                | /                     | /             |
|             | 2020-04-03                                | 피스바르파고              |                | /                     |               |
|             | <u>加液</u> . <u>加空釜</u> 走、加空<br>2020-04-03 | 呈中行开注加              |                | /                     |               |
|             | 血清:血脂8项                                   |                     |                | /                     |               |
|             |                                           |                     |                | /                     |               |
|             |                                           |                     | 4.89           | /                     |               |
|             |                                           |                     |                |                       |               |
|             |                                           |                     |                | 4.65                  |               |
|             |                                           |                     | 2020           | 2                     | 020           |
|             |                                           | _                   | 04-13          | 3 0-                  | 4-27          |

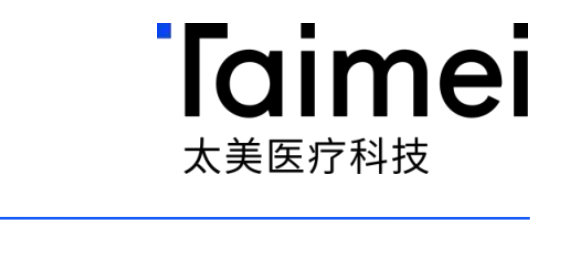

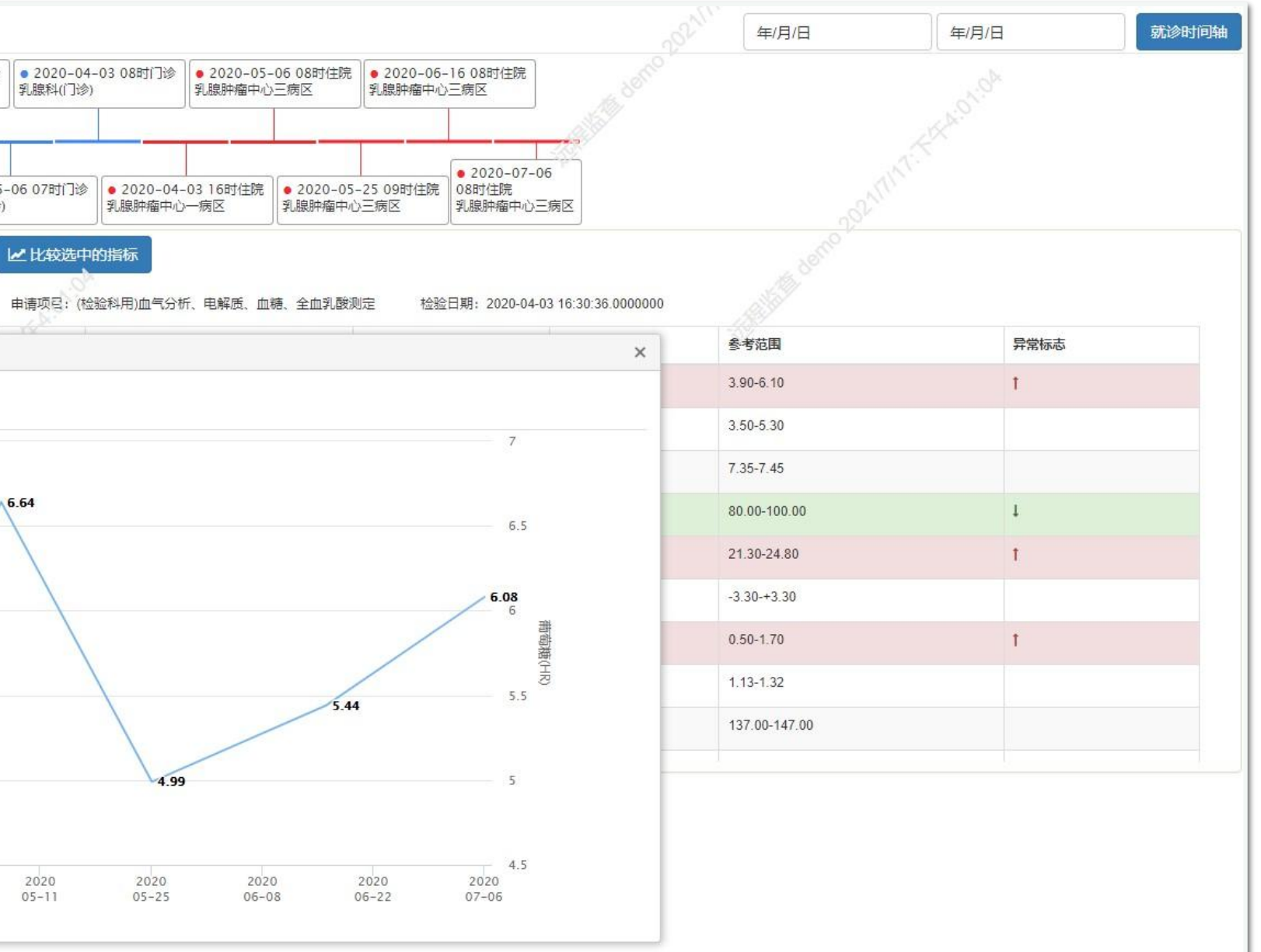

### 重要医学事件时间轴

- 按诊断的时间范围生成医学 事件时间轴,可快速定位发 生的时间及诊断的事件
- 辅助AE/SAE的核查以及入 排标准的医学分析及核对

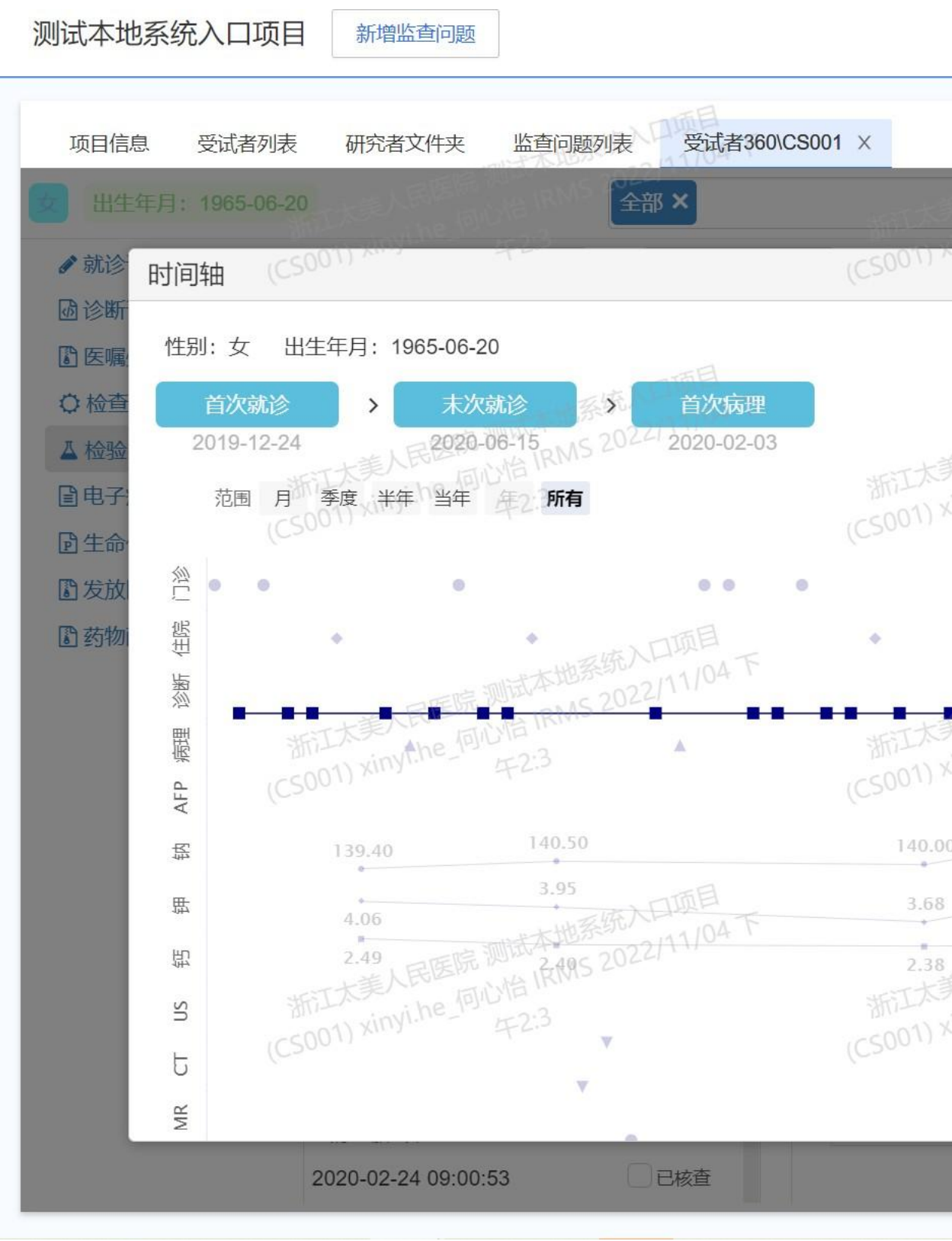

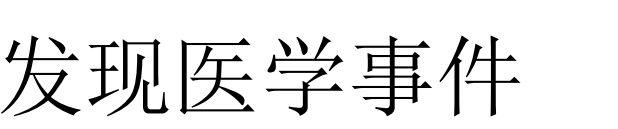

### **'**laimei 太美医疗科技

### 关闭

| 四时本地系统入口项目                                                                                                    |                                                                                               | 本地系统入口项目                                                  | ♡ 稽查痕迹                 |
|----------------------------------------------------------------------------------------------------|-----------------------------------------------------------------------------------------------|-----------------------------------------------------------|------------------------|
| RMS 2022                                                                                                    | -                                                                                             | 医学事件轴 就诊时间轴                                               | 数据变更记录                 |
| AND THE REAL PROPERTY AND THE REAL PROPERTY                                                                                                    | (CS001) XIII -                                                                                |                                                           | ×                      |
| 美人民医院测试本地系统入口项目<br>kinyi.he_何心怡 IRMS 2022/11/04 下<br>午2:3                                                                                                    | 浙江大美人民医院 测试<br>(CS001) xinyi.he开始时间                                                           | 本地系统入口项目<br>IRMS 2022/11/04 下<br>22019-12-24 结束时间 2020-0  | <b>》</b><br>06-30<br>酒 |
| 2020-04-27<br>乳腺恶性肿瘤                                                                                                    | 09:54:09                                                                                      | 本地系统入口项目<br>1AAS 2022/11/04下<br>2:3                       |                        |
| 0<br>145.40<br>4.35<br>4.35<br>4.55<br>4.55 | 143.20<br>3.94<br>2.17<br>2.24<br>浙江太美人民医院 测试<br>(CS001) xinyi.he_何心始<br>(CS001) xinyi.he_何心始 | 143.60<br>本地系统入口項易<br>TATIO4下<br>TRMS 2022/11/04下<br>2.37 | 《 客服                   |
| •<br>•                                                                                                    |                                                                                               | · · ·                                                     |                        |

## iRMS本地监查操作指引 一CRC扫描上传篇

©浙江太美医疗科技股份有限公司

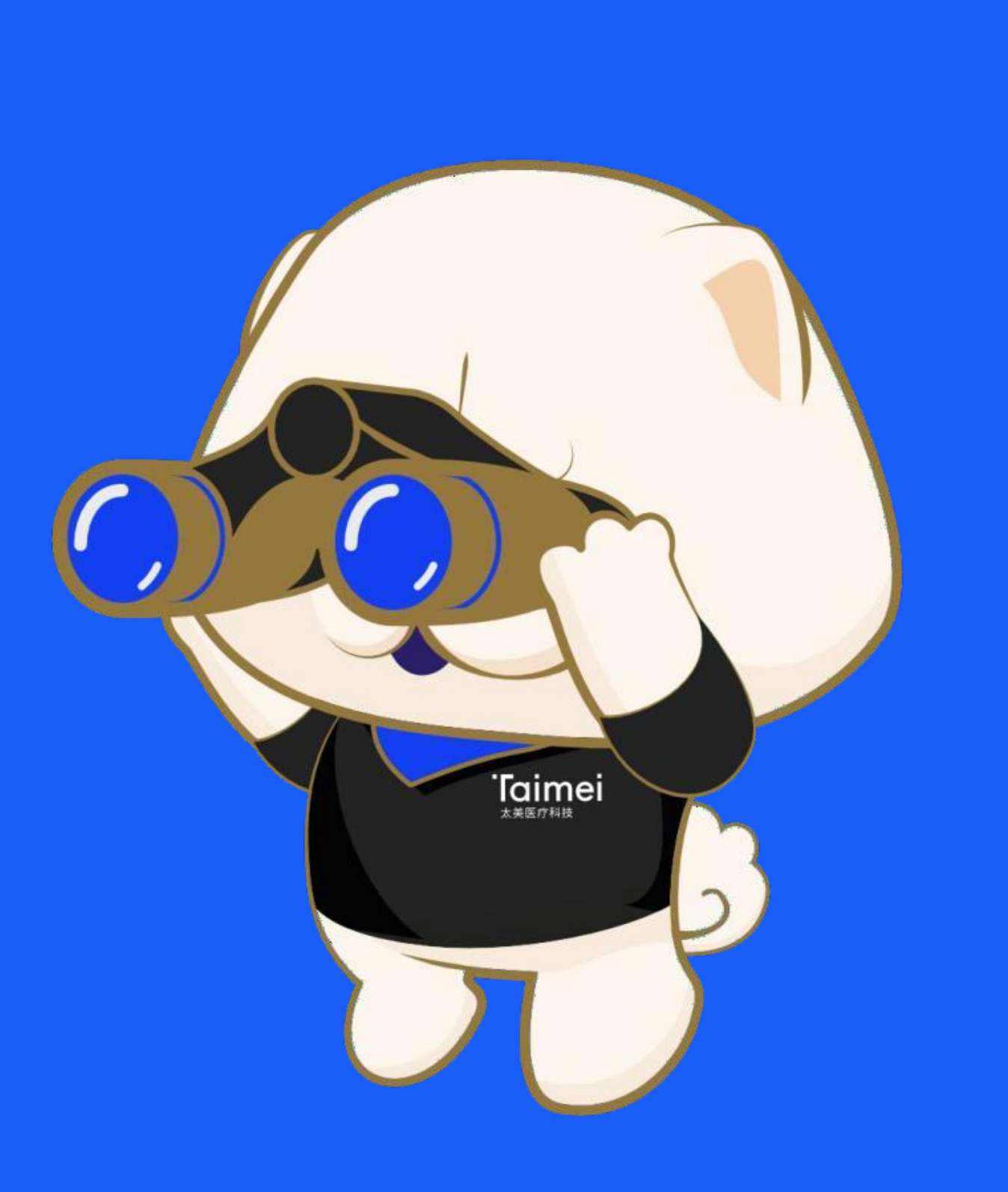

机构老师处领取扫描
 PDA按照视频操作进行
 脱敏扫描上传

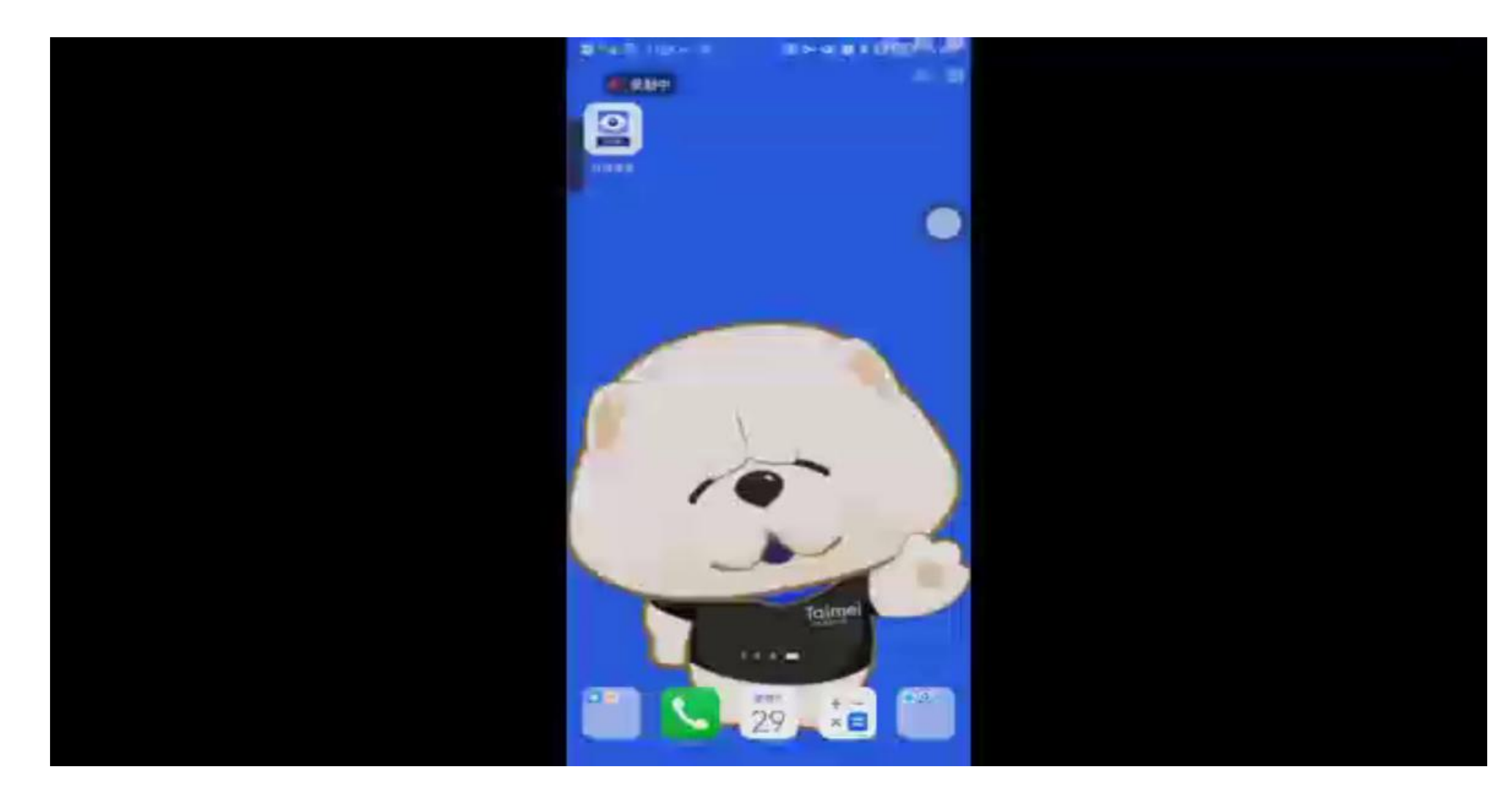

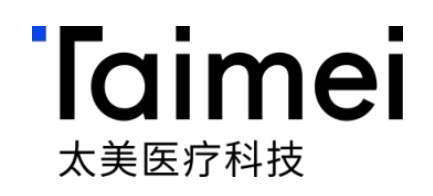

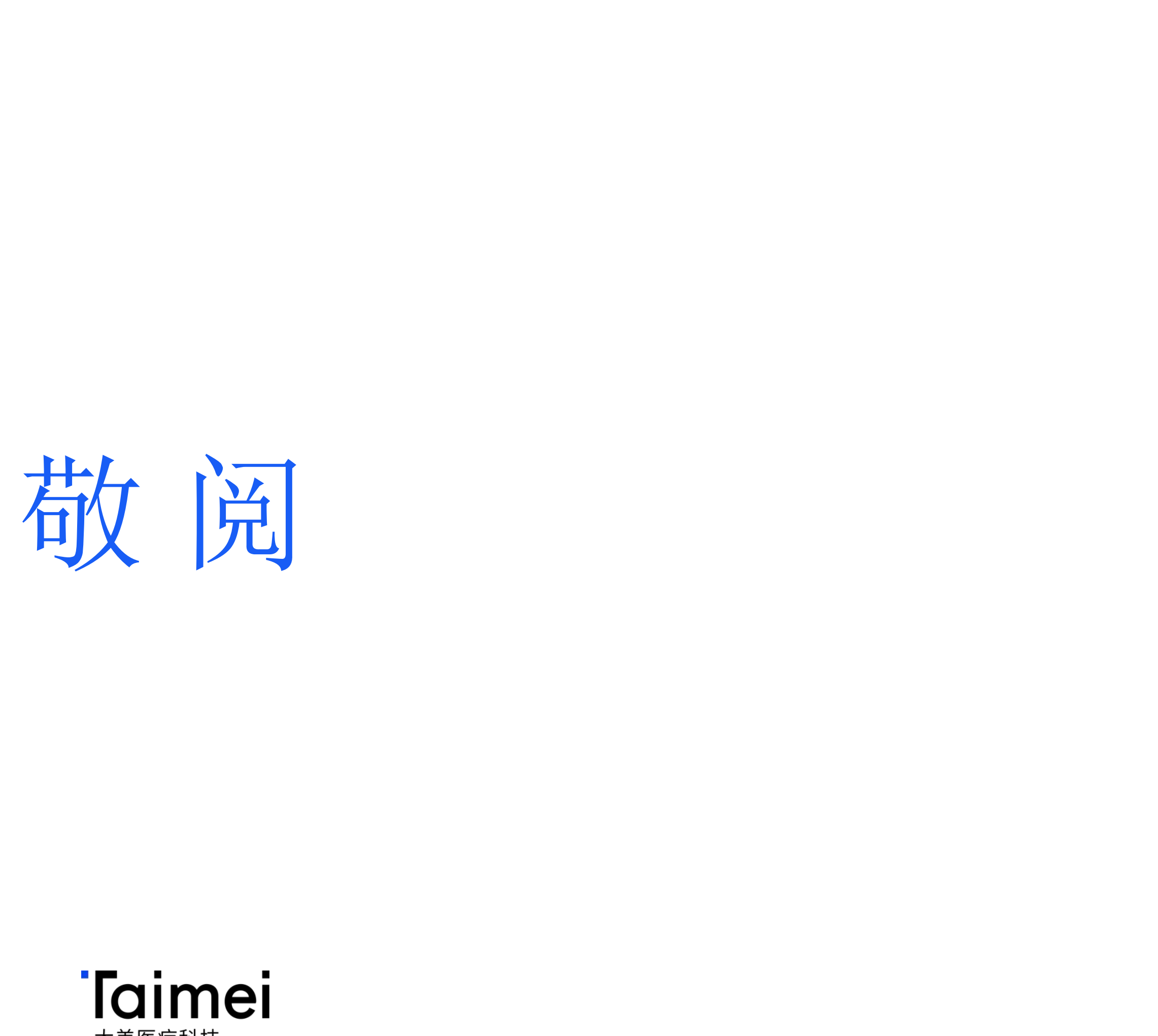

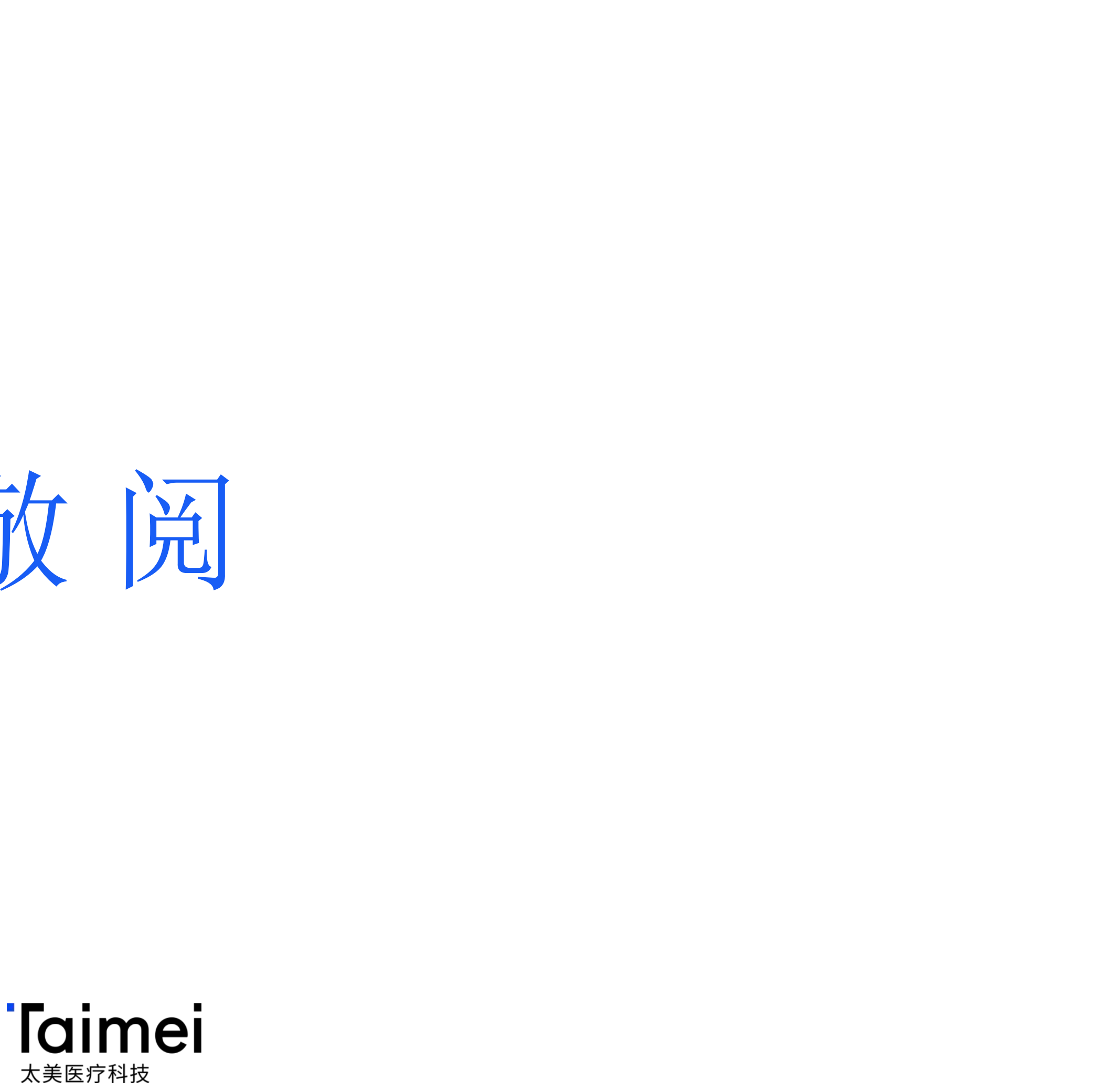